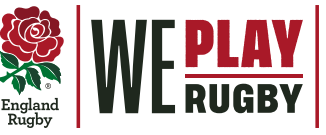

## YOUR 公-STEP PARENT'S GUIDE HOW TO UPDATE PARENT AND CHILD'S DETAILS

Update yours or your child(ren)'s details

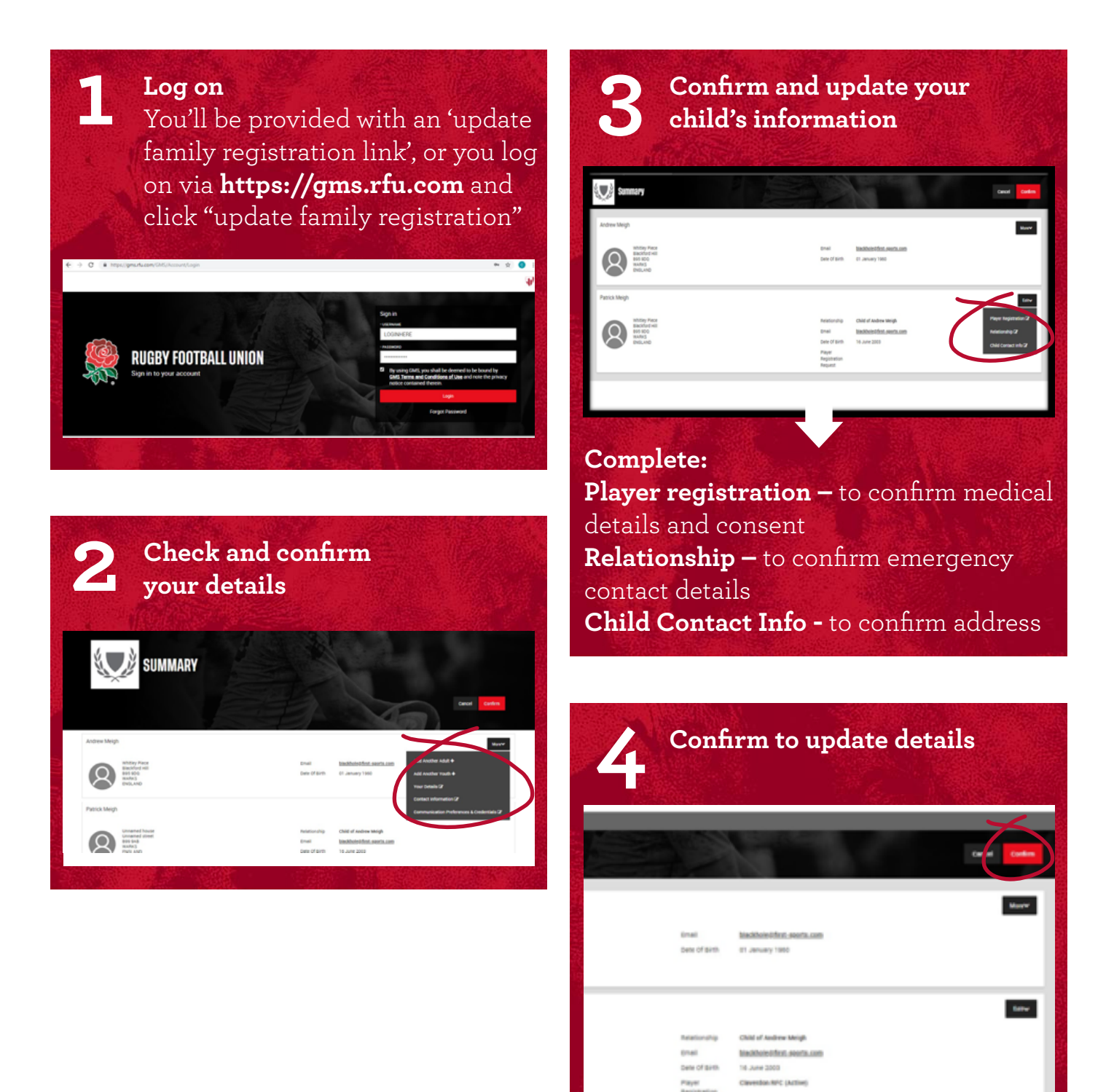